# Нижняя

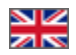

- Описание
- Действия с меню
- Добавить Удалить
  - Поменять местами

Здесь указывается какие страницы будут в нижнем меню сайта.

Расположение в админке: Содержание > Навигация > Нижняя

| 🃜 Заказы           |                                                                |  |
|--------------------|----------------------------------------------------------------|--|
| \$ Ценообразование | Навигация                                                      |  |
| Продвижение        | Верхняя В колонке Нижняя                                       |  |
| Каталог            | Используется в меню О Список страниц О                         |  |
| 🐸 Пользователи     | <ul> <li>              ← Пользовательское соглашение</li></ul> |  |
| 📌 Конфигурация     | Сохранить                                                      |  |
| 📶 Отчеты           |                                                                |  |

### Описание

Настройка навигации в нижнем меню сайта. Важно помнить, что пункт «Карта сайта» нельзя убрать из нижнего меню. Оно важно для Поисковых систем.

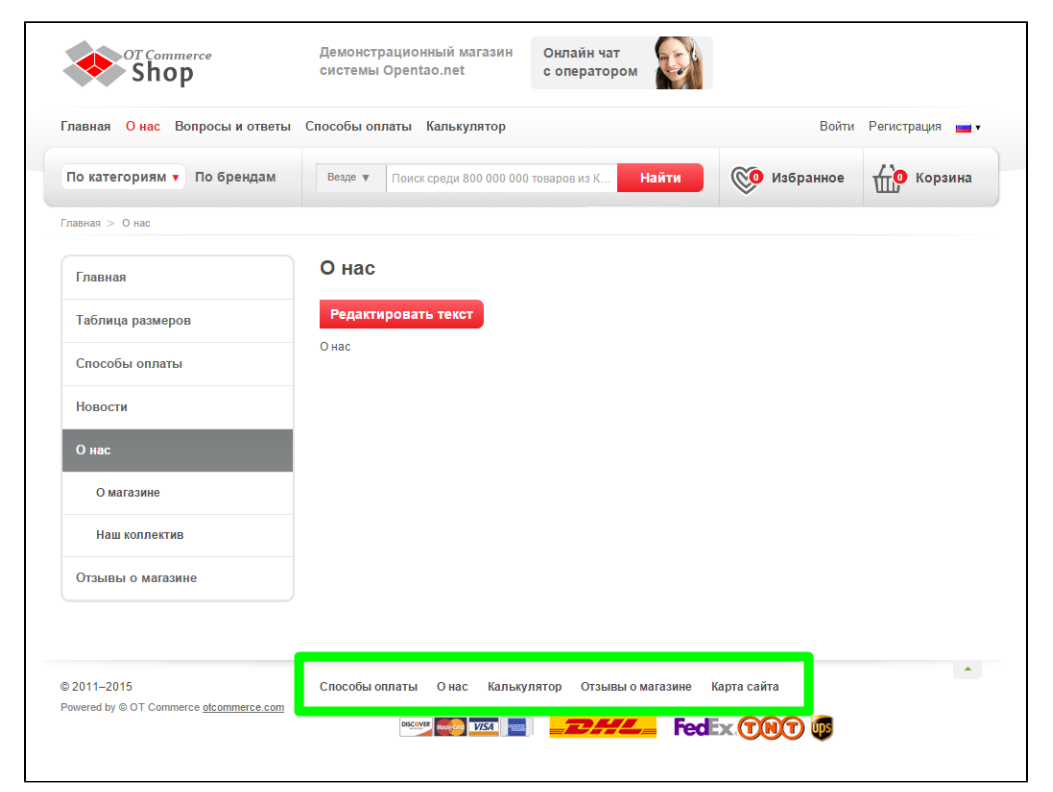

## Действия с меню

Все действия производятся в блоке:

| Навиг   | ация           |            |   |                  |
|---------|----------------|------------|---|------------------|
| Верхняя | В колонке      | Нижняя     |   |                  |
| Использ | уется в меню   | 0          |   | Список страниц 😡 |
| • О нас | :              |            | × | Женские размеры  |
| 🕂 Поль: | зовательское с | соглашение | × |                  |
| 🕂 Как з | аказать        |            | × |                  |
| Сохран  | ить            |            |   |                  |
|         |                |            |   |                  |
|         |                |            |   |                  |

#### Добавить

Чтобы добавить страницу в меню, кликаем по треугольнику рядом с названием страниц в правой колонке:

| Навигация                                         |        |                  |
|---------------------------------------------------|--------|------------------|
| Верхняя В колонке Нижняя                          |        |                  |
| Используется в меню 😡                             |        | Список страниц 😡 |
| <ul> <li>Ф Пользовательское соглашение</li> </ul> | ×<br>× | Женские размеры  |
| 🕂 Как заказать                                    | ×      |                  |
| Сохранить                                         |        |                  |
|                                                   |        |                  |

В открывшемся списке, кликом мышки выбираем нужную страницу:

| ерхняя В колонке Нижняя     |   |                   |     |
|-----------------------------|---|-------------------|-----|
| Используется в меню 🖗       |   | Список страниц 🕢  |     |
| ⊕ О нас                     | × | Женские размеры   | · + |
| Пользовательское соглашение | × |                   | ٩   |
| 🕂 Как заказать              | × | Женские размеры   | •   |
| Сохранить                   |   | Условия доставки  |     |
|                             |   | Новости           |     |
|                             |   | Способы оплаты    |     |
|                             |   | Калькулятор       |     |
|                             |   | Отзывы о магазине |     |
|                             |   | Вопросы и ответы  | •   |

Нажимаем кнопку «+», чтобы добавить в меню выбранную страницу:

| Навигация                                                             |                  |
|-----------------------------------------------------------------------|------------------|
| Верхняя В колонке Нижняя                                              |                  |
| Используется в меню 😡                                                 | Список страниц 😡 |
| + O нас ×                                                             | Вопросы и ответы |
| <ul> <li>Пользовательское соглашение</li> <li>Как заказать</li> </ul> |                  |
| Сохранить                                                             |                  |
|                                                                       |                  |
|                                                                       |                  |

Добавленный пункт появился в конце списка и подсвечен зеленым:

| Навигация                   |                  |
|-----------------------------|------------------|
| Верхняя В колонке Нижняя    |                  |
| Используется в меню 😡       | Список страниц 😡 |
| + О нас                     | Кенские размеры  |
| Пользовательское соглашение |                  |
| 🕂 Как заказать              | 0                |
| Вопросы и ответы            |                  |
| Сохранить                   |                  |
|                             |                  |
|                             |                  |
|                             |                  |

После добавления нажимаем «Сохранить»:

| Навиг    | ация           |           |   |                  |     |
|----------|----------------|-----------|---|------------------|-----|
| Верхняя  | В колонке      | Нижняя    |   |                  |     |
| Использ  | уется в меню   | 0         |   | Список страниц 😡 |     |
| (+ O нас | :              |           | × | Женские размеры  | v + |
| 🕂 Поль:  | зовательское с | оглашение | × |                  |     |
| 🕂 Как з  | аказать        |           | × |                  |     |
| 🕂 Вопро  | осы и ответы   |           | * |                  |     |
| Сохран   | ИТЪ            |           |   |                  |     |

После сохранения, добавленная страница в админке покрасится серым, а на сайте добавится новый пункт:

| Главная Онас Вопросыи ответы | Способы оплаты Калькулятор                            | Войти Регистрация 📩   |
|------------------------------|-------------------------------------------------------|-----------------------|
| По категориям 🔻 По брендам   | Везде 🔻 Поиск среди 800 000 000 товаров из К Найти    | 👀 Избранное 👘 Корзина |
| Главная > О нас              |                                                       |                       |
| Главная                      | Онас                                                  |                       |
| Способы оплаты               | Редактировать текст                                   |                       |
| Новости                      | Онас                                                  |                       |
| Онас                         |                                                       |                       |
| О магазине                   |                                                       |                       |
| Наш коллектив                |                                                       |                       |
| Отзывы о магазине            |                                                       |                       |
| Условия доставки             |                                                       |                       |
|                              |                                                       | L                     |
| © 2011–2015                  | О нас Пользовательское соглашение Как заказать Вопрос | 🔺                     |

#### Удалить

() Страница не удаляется насовсем. Она только убирается из меню и в любое время её можно вернуть обратно в меню.

Чтобы удалить страницу из меню, выбираем страницу из списка слева:

| Спользуется в меню<br>О нас<br>Пользовательское соглашение<br>Как заказать<br>Вопросы и ответы<br>Как заказать<br>Как заказать<br>С |                                      |
|----------------------------------------------------------------------------------------------------|--------------------------------------|
| • О нас     • О нас     • Пользовательское соглашение     • Как заказать     • Вопросы и ответы     • Вопросы и ответы                                                                                                    | Используется в меню 🕢 Список страниц |
| <ul> <li>Пользовательское соглашение</li> <li>Как заказать</li> <li>Вопросы и ответы</li> </ul>                                                                                                    | • О нас Женские размер               |
| <ul> <li>Как заказать</li> <li>Вопросы и ответы</li> </ul>                                                                                                    | Пользовательское соглашение          |
| 🕂 Вопросы и ответы 🛛 🗶                                                                                                    | Как заказать                         |
|                                                                                                    | Вопросы и ответы                     |
|                                                                                                    |                                      |

Справа от названия страницы нажимаем крестик:

| Верхняя В колонке Нижняя                                       |                  |
|----------------------------------------------------------------|------------------|
|                                                                |                  |
| Используется в меню 😡                                          | Список страниц 😡 |
| <ul> <li>О нас</li> <li>Попьзовательское соглашение</li> </ul> | Женские размеры  |
| <ul> <li>Как заказать</li> </ul>                               | Удалить          |
| 🕂 Вопросы и ответы                                             | ×                |
| Сохранить                                                      |                  |

После того, как страница удалилась из меню, нажимаем «Сохранить», чтобы изменения появились на сайте:

| Навигация                   |   |                  |
|-----------------------------|---|------------------|
| Верхняя В колонке Нижняя    |   |                  |
| Используется в меню 😡       |   | Список страниц 😡 |
| Пользовательское соглашение | × | Женские размеры  |
| 🕂 Как заказать              | × |                  |
| 🕂 Вопросы и ответы          | × |                  |
| Сохранить                   |   |                  |
| $\smile$                    |   |                  |
|                             |   |                  |

Теперь на сайте появились изменения:

| лавная Онас Вопросыиотв   | еты Способы оплаты Калькулятор                   | Войти            | Регистрация 📷 🕶 |
|---------------------------|--------------------------------------------------|------------------|-----------------|
| По категориям 🔻 По бренда | и Везде 🔻 Поиск среди 800 000 000 товаров из К Н | айти 👀 Избранное | Корзина         |
| лавная > О нас            |                                                  |                  |                 |
| Главная                   | О нас                                            |                  |                 |
| Способы оплаты            | Редактировать текст                              |                  |                 |
| Новости                   | Онас                                             |                  |                 |
| Онас                      |                                                  |                  |                 |
| О магазине                |                                                  |                  |                 |
| Наш коллектив             |                                                  |                  |                 |
| Условия доставки          |                                                  |                  |                 |
|                           |                                                  |                  |                 |
|                           |                                                  |                  | •               |

#### Поменять местами

Чтобы расположить страницы в нужном нам порядке, поменяем их местами.

Выбираем страницу, которую необходимо переместить:

| Навигация                         |                  |
|-----------------------------------|------------------|
| Верхняя В колонке Нижняя          |                  |
| Используется в меню 😡             | Список страниц 📀 |
| 🕂 Пользовательское соглашение 🛛 🕷 | Женские размеры  |
| 🕂 Как заказать 🗙 🗙                |                  |
| 🕂 Вопросы и ответы 🛛 🗙            |                  |
| Сохранить                         |                  |
|                                   |                  |

Нажимаем на крестик слева:

| Список страниц<br>Женские размеры   |
|-------------------------------------|
| Список страниц @<br>Женские размеры |
| Хенские размеры т                   |
| x                                   |
|                                     |
|                                     |

Удерживая клавишу мышки нажатой, переносим страницу в нужное место (страница при переносе становится пустым серым блоком):

| Верхняя В колонке Нижняя Используется в меню  Список страниц  Как заказать Список страниц  Как заказать Сохранить Сохранить        | Навигация                |                  |
|----------------------------------------------------------------------------------------------------|--------------------------|------------------|
| Используется в меню О Список страниц О Как заказать Как заказать Как заказать Как заказать Список страниц О Как заказать Сохранить | Верхняя В колонке Нижняя |                  |
| Сохранить                                                                                                    | Используется в меню 😡    | Список страниц 🛛 |
| Сохранить                                                                                                    | •• Как заказать          | Женские размеры  |
| Сохранить                                                                                                    | Burpeca in ordertal      | <b>,⊶</b> ∎      |
|                                                                                                    | Сохранить                |                  |

Когда отпускаем мышку, страница становится на выбранное место:

| Навигация                   |                  |
|-----------------------------|------------------|
| Верхняя В колонке Нижняя    |                  |
| Используется в меню         | Список страниц 😡 |
| 🕂 Как заказать 🔹 🗙          | Женские размеры  |
| Пользовательское соглашение |                  |
| Вопросы и ответы *          | 1                |
| Сохранить                   |                  |
|                             |                  |
|                             |                  |

Нажимаем кнопку «Сохранить», чтобы изменения появились на сайте:

| Навигация                                       |                  |
|-------------------------------------------------|------------------|
| Верхняя В колонке Нижняя                        |                  |
| Используется в меню 💿                           | Список страниц 🕢 |
|                                                 | Женские размеры  |
| <ul> <li>Пользовательское соглашение</li> </ul> | 8                |
| Сохранить                                       |                  |

На сайте в меню страница изменила положение:

| OT Commerce<br>Shop                                           | Демонстрационный магазин<br>системы Opentao.net | Онлайн чат<br>с оператором |               |                 |
|---------------------------------------------------------------|-------------------------------------------------|----------------------------|---------------|-----------------|
| Главная О нас Вопросы и ответы                                | Способы оплаты Калькулятор                      |                            | Войти         | Регистрация 💻 🗸 |
| По категориям 🔻 По брендам                                    | Везде 🔻 Поиск среди 800 000 000                 | ) товаров из К Найти       | 倾 Избранное   | Корзина         |
| Главная > О нас                                               |                                                 |                            |               |                 |
| Главная                                                       | О нас                                           |                            |               |                 |
| Способы оплаты                                                | Редактировать текст                             |                            |               |                 |
| Новости                                                       | Онас                                            |                            |               |                 |
| Онас                                                          |                                                 |                            |               |                 |
| О магазине                                                    |                                                 |                            |               |                 |
| Наш коллектив                                                 |                                                 |                            |               |                 |
| Условия доставки                                              |                                                 |                            |               |                 |
|                                                               |                                                 |                            |               |                 |
| © 2011–2015<br>Powered by © OT Commerce <u>otcommerce.com</u> | Как заказать Пользовательское с                 | оглашение Вопросы и ответь | ы Карта сайта | *               |
|                                                               | DISCOVER REPORT VISA                            | <b>- 2</b> ##L_ Fed        |               |                 |
|                                                               |                                                 |                            |               |                 |